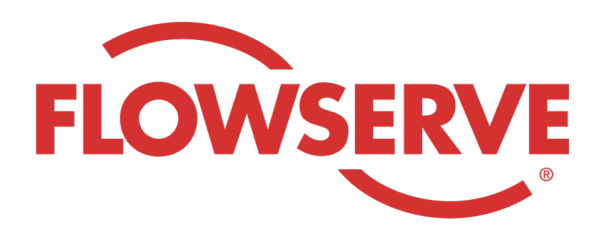

# WORKDAY PROCESS GUIDE

AGENCY RECRUITER

# CONTENTS

| 03 | تسجيل الدخول                    |
|----|---------------------------------|
| 03 | تحديد الطلبات المعينة           |
| 04 | تقديم المُر شّحين               |
| 05 | يكمل المرشح عملية تقديم الطلبات |
| 05 | التحقق من حالة المرشح           |

## تسدجيل الدخول

سيقوم مدير Flowserve بإنشاء ملف تعريفي لجهة اتصالAgency Manager (مدير الوكالة) في Workday وإرسال بريد إلكتروني بالاسم المستخدم وكلمة المرور لـ Agency Manager (مدير الوكالة).

قم بتسجيل الدخول إلىWorkday باستخدام اسم المستخدم وكلمة المرور. [رابط Workday الخاص بالإنتاج]

عند تسجيل الدخول الأوليّ، سيطالبك النظام بتحديث كلمة المرور الخاصة بك.

ملحوظة فقط مسؤولي الاستقدام في الوكالة سيكون لديهم تطبيق الاستقدام

#### تحديد الطلبات المعينة

| Image: Non-State State | اختر<br>اختر | 01     |
|----------------------------------------------------------------------------------------------------|--------------|--------|
| ن View (عرض)، اختر Find Agency Jobs (البحث عن<br>يف الوكالة)                                                                                                    | ض.ه<br>وظا   | 02     |
| Stresults         Manager, Supply Chair,<br>R-315   Posting Date         Network Planning Analyst         R-230   Posting Date: 03/09/2022   US_Springville_SPV         Director, Plant Manager         R-605   Posting Date: 04/10/2022   US_Springville_SPV                                                                                                    | سية<br>لعر   | 03     |
| توفر التفاصيل: وصف الوظيفة ومعلومات الأجر ومركز التكلفة الذي سيكون في فاتورتك بالإضافة إلى الموقع.                                                                                                    | سدوف         | 04     |
| نت بحاجة إلى تفاصيل إضافية تتعلق بطلب التوظيف، فيُرجى الاتصال بمسؤول الاستقدام في Flowserve.<br>                                                                                                    | إذا ذ        | ملحوظة |

|                                                                                                    | مُرشَحين                                                                                                    | نقديم الم |
|----------------------------------------------------------------------------------------------------|----------------------------------------------------------------------------------------------------|-----------|
| Submit Candidate                                                                                                    | أرسِل مرشحًا في شاشة تفاصيل الوظيفة عن طريق تحديد Submit<br>Candidate (زر إرسال المرشح)                                                                                                    | 01        |
| Submit Candidate Career Scout     New Candidate   Existing Candidate     Search                                                                                          | على شاشة Submit Candidate (إرسال المرشح)، لديك خيار<br>لتحديد مرشح جديد أو مرشح حالي.<br>قبل إلى نظام New Candidate في Flowserve.<br>قبل إلى نظام Existing Candidate (المرشح الحالي) هو شخص تم إرساله<br>مسبقًا في نظام يوم العمل في Flowserve. | 02        |
| شيء يحتوي على * هو حقل مطلوب.                                                                                                    | في حالة اختيار New Candidate (مرشح جديد)، امليء الحقول. أي ا                                                                                                    | 03        |
| Experience Resume/Cover Letter  Resume/Cover Letter  DOC  bobbarnes@email_resume.doc  ✓ Successfully Uploaded!  Comment  Submt Save for Later Cancel                     | أدخِل خبرة المرشح في علامة التبويب Experience (الخبرة).<br>قم بتحميل سيرة ذاتية بالنقر فوق علامة التبويب Resume /<br>Cover Letter (استئناف / خطاب الغلاف).<br>انقر فوق الزر Submit (إرسال) عند الاكتمال.                                        | 04        |
| ى إشعار لمراجعته. بعد موافقة مسؤول الاستقدام في Flowserve، سي<br>مكن للمرشح ملء أسئلة واستبيانات متعلقة بتحديد الهوية الذاتية. بعد<br>بر مع المرشحين الآخرين في Workday. | بمجرد إرسال المرشح، سيحصل مسؤول الاستقدام في Flowserve علو<br>توجيه رابط إلى المرشح لتقديم طلب رسمي وإكمال عملية الطلب. كما ي                                                                                                    |           |

| يُكمل الم | -رشح عملية تقديم الطلبات                                                                                                    |                                                                                                    |
|-----------|----------------------------------------------------------------------------------------------------|----------------------------------------------------------------------------------------------------|
| 01        | يف ةمهم لوؤسماًا ىقلتيس ،حاجند ام أحشرم ةلاكولاً مدقَّد نأ درجمد.<br>وأ قداعلاًا وأ لوؤسماًا قفاويدقو حشرماًا معجارماً دراواً قودنصه<br>.ءالخلااً وأ ضفراًا                                                                | III \$ 🛃 &                                                                                                    |
| ملحوظة    | بمجرد موافقة المسؤول، سيتلقى المُرشّح مهمة في صندوق الوارد لإنشاء ملف تعرب<br>واستكمال عملية تقديم الطلبات. كما يمكن للمرشح ملء أسئلة واستبيانات متعلقة<br>من عملية التوظيف المنتظمة ويظهر مع المرشحين الأخرين في Workday. | يف المرشح، ومراجعة وتحديث المعلومات الخاصبة بهم<br>بتحديد الهوية الذاتية. بعد إكمال الطلب، يصبح المرشح جزءًا                                                                                                    |
|           |                                                                                                    |                                                                                                    |
| التحقق    | من حالة المرشح                                                                                                    |                                                                                                    |
| 01        | على لوحة المعلومات، اختر View All Apps (عرض كل<br>التطبيقات)، ثم انقر فوق Recruiting (التوظيف)                                                                                                    | Image: Non-State       View All Apps         Image: Non-State       Image: Non-State         Image: Non-State       Image: Non-State         Image: Non-State |
| 02        | تحت View (عرض)، اختر Agency Job Applications<br>(تطبيقات الوظيفة في الوكالة المحددة).                                                                                                    | Agency Job Applications                                                                                                    |
|           |                                                                                                    | Agency Job Applications                                                                                                    |

MM / DD / YYYY

MM / DD / YYYY

Cancel

Job Posting From

Job Posting To

03 في شاشة تطبيق الوظيفة في الوكالة، اختِر الوكالة. انقر فوق موافق

### التحقق من حالة المرشح

سيتم عرض تفاصيل جميع المرشحين الذين تم إرسالهم على هذه الشاشة

| cruting Agency                     | Flowserve Recruitin | g Partner Co. A                      |            |           |                 |               |
|------------------------------------|---------------------|--------------------------------------|------------|-----------|-----------------|---------------|
| items                              |                     |                                      |            |           | Turn on the new | tables view 🌑 |
| Recruiting Agency                  | Posted Date         | Job Requisition                      | Candidate  | Stage     | Added By        | Added Date    |
| Flowserve Recruiting Partner Co. A | 10/08/2021          | R-35 Network Planning Analyst (Open) | Bob Barnes | In Review | Sybil Spruce    | 10/08/2021    |
| Flowserve Recruiting Partner Co. A | 10/10/2021          | R-14 Machinist (Open)                | Teri Lee   | In Review | Sybil Spruce    | 10/10/2021    |

ملحوظة إذا كان أي شيء غير دقيق، فيرجى الاتصال بمسؤول الاستقدام في Flowserve.

| <ul> <li>↑ Sort Ascending</li> <li>↓ Sort Descending</li> <li>Filter Condition *         <ul> <li></li></ul></li></ul>                                 | Job Requisition    | Candidate |
|----------------------------------------------------------------------------------------------------|--------------------|-----------|
| <ul> <li>✓ Sort Descending</li> <li>Filter Condition *         <ul> <li></li> <li>✓</li> </ul> </li> <li>Value *         <ul> <li></li></ul></li></ul> | ↑ Sort Ascending   |           |
| Filter Condition *                                                                                                    | ↓ Sort Descending  |           |
| Value *                                                                                                    | Filter Condition * |           |
| Value *                                                                                                    | ,                  | •         |
| Filter                                                                                                    | Value *            |           |
| Filter                                                                                                    |                    |           |
| Filter                                                                                                    |                    |           |
|                                                                                                    | Filter             |           |

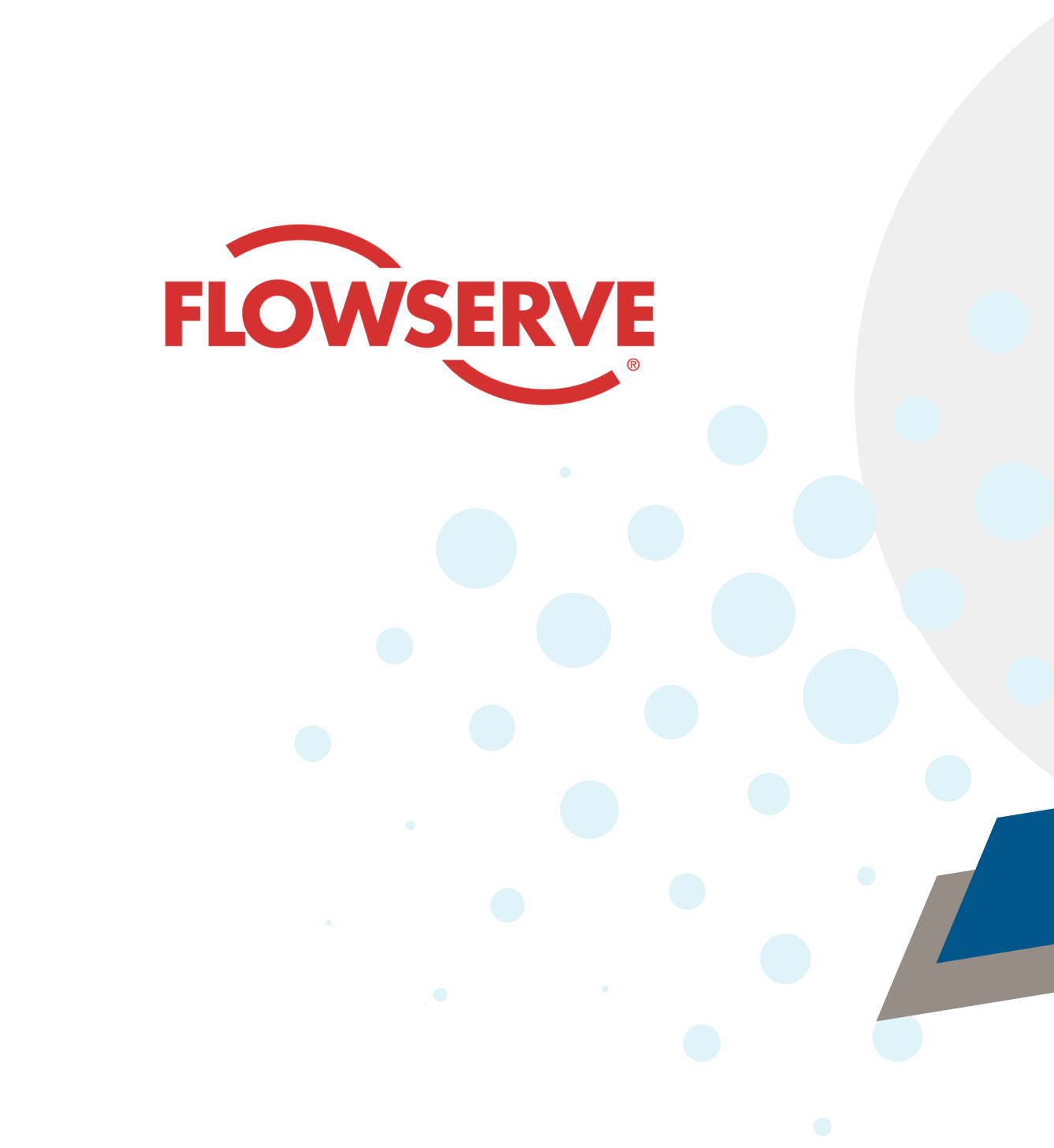